# H5P – Drag and drop

H5P drag and drop er et redskab til at lade de studerende teste deres viden via selvtest. Med eksempelvis Drag and drop spørgsmål er det muligt som underviser at lave en række prædefinerede udfordringer, som skal løses ved at trække et ord hen på den rigtige plads. Drag and drop kan bruges til at engagere de studerende, da de selv kommer på banen. Drag and drop kan også anvendes som alsidig forberedelse til de studerende inden forelæsning.

### Sådan gør du:

## 1)

For at komme i gang med H5P skal du først oprette en profil. Dette gøres på H5P.org ved at klikke på "Create free account" øverst i højre hjørne. Herefter vil du blive bedt om at udfylde brugernavn, password og mailadresse.

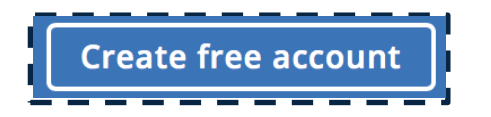

## 2)

Når du har oprettet en profil, bliver du sendt til din profilside, ellers tryk på "My Account". Herfra vil det være muligt at tilgå det materiale du har produceret i H5P. For at komme i gang med et projekt, klikker du på "Try out H5P"

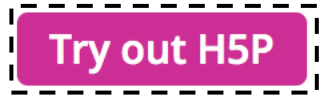

3)

Herefter er det muligt at vælge hvilken slags projekt, der skal arbejdes med. Der er mange forskellige muligheder (interactive video, multiple choice m.m.). Klik eksempelvis på "Details" for at læse mere om de forskellige muligheder.

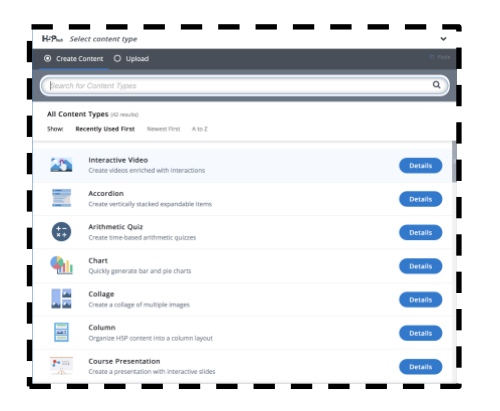

# H5P – Drag and drop

### 4) Eksempel "Drag and drop"

Tryk "Drag and drop" med billeder (obs der findes to forskellige drag and drop – én med billeder og én med ord) eller "Use", hvis du har klikket på "Details" inden. Herfra bliver du ført til en side, hvor du skal give øvelsen en titel.

Herefter er det muligt at tilføje et billede og titel til ens "drag and drop".

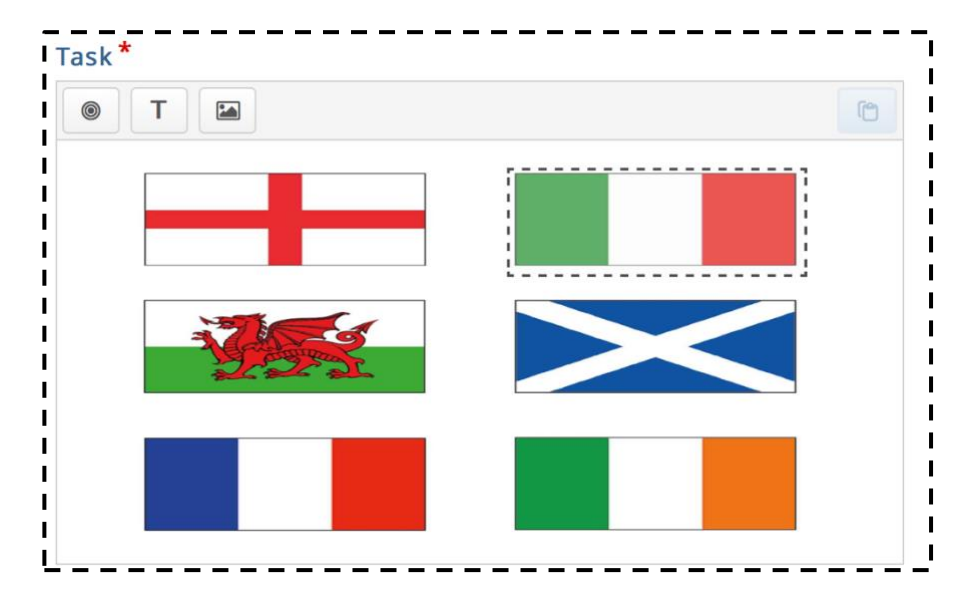

Når billedet er tilføjet, skal zonerne hvor de rigtige svar kan trækkes til markeres. Er der flere zoner, som skal markeres er det en god idé at give dem et genkendeligt navn. Eksempelvis har jeg kaldt den markerede drag zone på ovenstående billede "Italien".

## 5)

Når zonerne er markeret, tilføjes teksten som skal passe til en drag

| Text * Metadata     |                         |                                 |             |        |                       |  |
|---------------------|-------------------------|---------------------------------|-------------|--------|-----------------------|--|
| BISIX               |                         | © 0 <sup>0</sup> <sub>X</sub> ≡ | Normal      | • 10 • | <u>A</u> - <b>D</b> - |  |
| England             |                         |                                 |             |        |                       |  |
| body p              |                         |                                 |             |        |                       |  |
| Select drop zor     | es                      |                                 |             |        |                       |  |
| Select all          |                         |                                 |             |        |                       |  |
| 🗆 dfgh              |                         |                                 |             |        |                       |  |
| england             |                         |                                 |             |        |                       |  |
| Background Op       | acity                   |                                 |             |        |                       |  |
| 100                 |                         |                                 |             |        |                       |  |
| 🗆 Infinite numb     | er of element ir        | istances                        |             |        |                       |  |
| Clones this element | to that it can be drags | ed to multiple o                | drop zones. |        |                       |  |

Når teksten er skrevet, er det vigtigt at markere hvilken zone teksten passer ind i.

Vil du tilføje elementer som ikke passer ind på billedet, kan en eventuel sort boks tilføjes, hvor disse elementer kan trækkes hen.

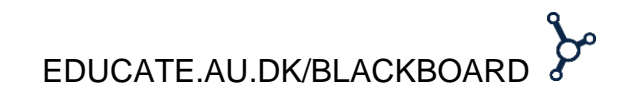

# H5P – Drag and drop

## 6)

Det er også muligt at lave en drag and drop med tekst. Hvor ordet evt. skal færdiggøre en sætning. Ordet som skal tilføjes sætningen markeres med \*\* eksempelvis:

\*jordbær\* er røde (obs. Det er vigtigt at huske, at drag and drop med billeder er en anden funktion i H5P end drag and drop med ord).

#### 7) Tilføjelse til Blackboard

For at tilføje testen til Blackboard skal du gå til siden, hvor testen også afprøves i H5P og klikke på "<> Embed" ikonet findes nederst i venstre hjørne på testen.

<> Embed

Når du har klikket på "<> Embed" ses en HTML-kode:

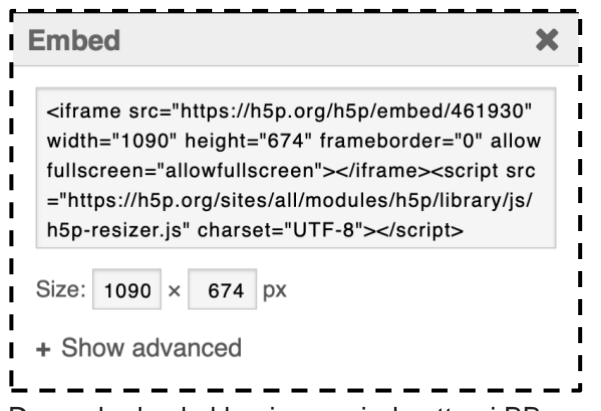

Denne kode skal kopires og indsættes i BB.

### 8)

Log nu på BB og klik på kurset hvor testen skal tilføjes. Klik herefter på "Content", dernæst "Build content" og under "Create"

vælges "Item".

Nu skal du give indholdet et navn. Under "Text" skal kodes indsættes under HTML (ikke direkte i tekstfeltet).

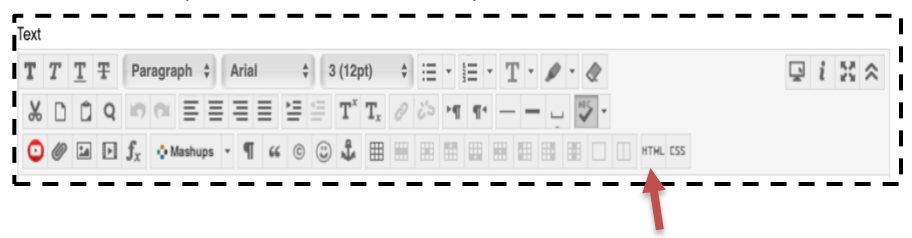

Klik nu på "Update", og en gul boks ses i tekstfeltet. Til sidst klikkes på "Submit".

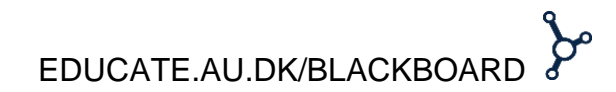